此為**公立幼兒園線上登記(<u>免</u>設籍本市)**操作步驟·若有不清楚的地方可觀看影片釐清喔^^ 影片連結:

https://www.youtube.com/watch?v=JyRCITCtfzk&ab\_channel=%E8%87%BA%E5%8C%97%E 5%B8%82%E5%85%AC%E7%AB%8B%E5%8F%8A%E9%9D%9E%E7%87%9F%E5%88%A9%E 5%B9%BC%E5%85%92%E5%9C%92%E6%8B%9B%E7%94%9Fe%E9%BB%9E%E9%80%9A

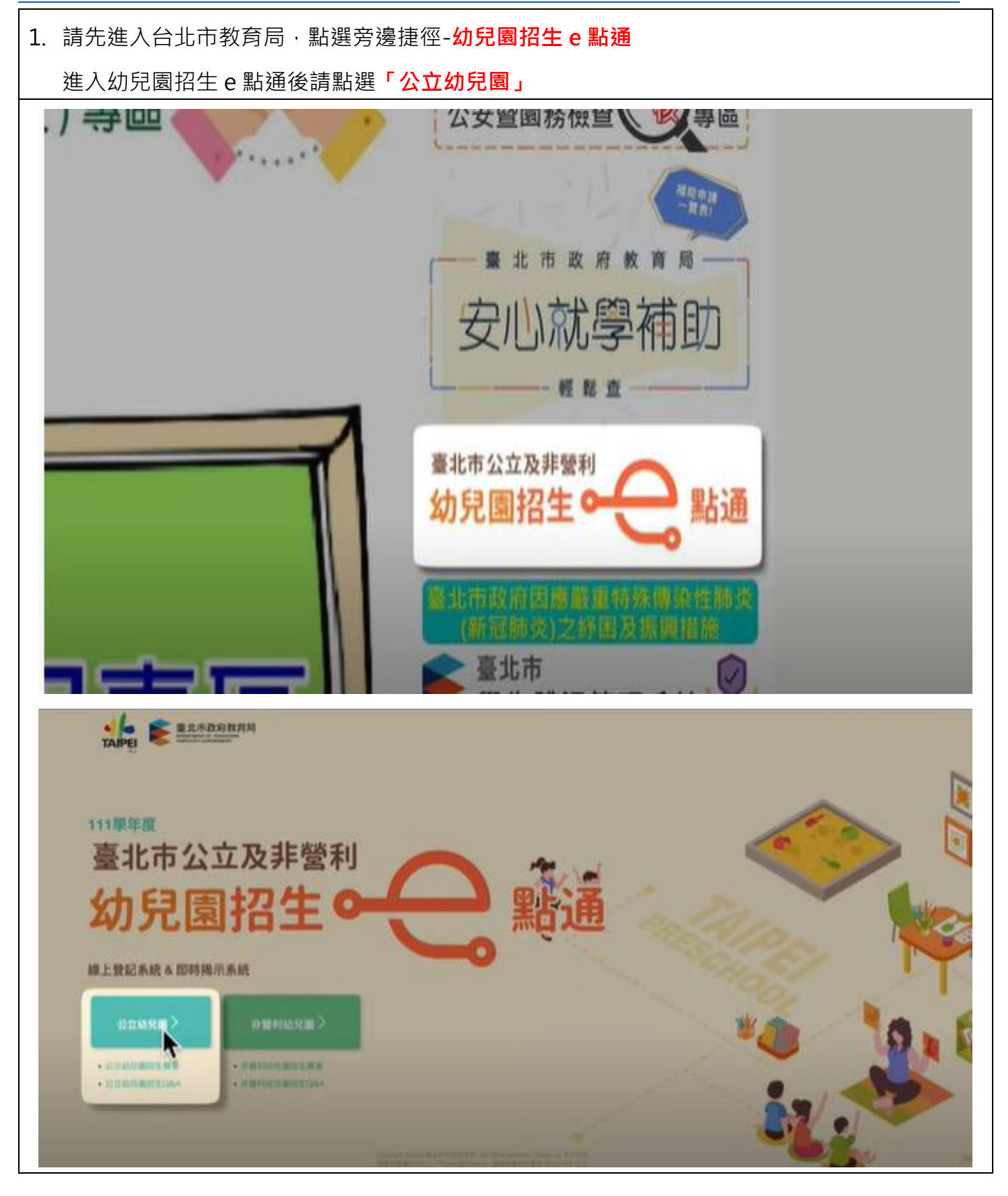

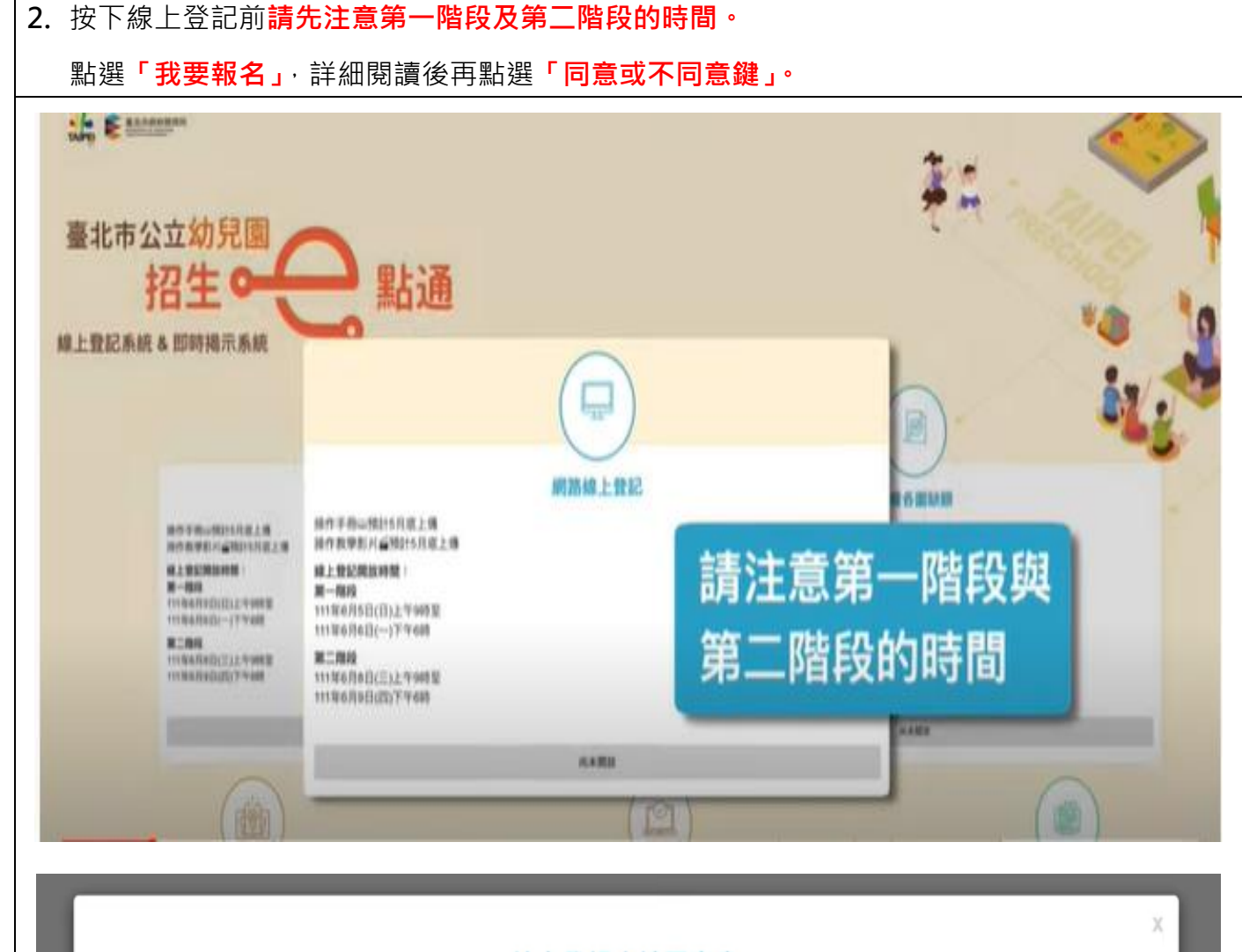

## 線上登記申請同意書

本市公立幼兒園招生線上登記係由臺北市政府各局處提供資料進行登記資格之比對,您確認符合該登記資格並同意由本局向相關局 處蒐集資料,始得進入線上登記申請程序。說明如下:

一、完成線上登記後,將由本系統進行即時資格審查;部分資格無法進行線上查驗,需上傳證明文件辦理,應上傳之證明文件,另請參 閱「臺北市111學年度公立幼兒園招生簡章」。

二、本系統於線上登記期間提供線上登記、查詢及取消登記幼兒園之功能,系統關閉後將無法進行任何操作。登記後請務必注意抽籤結 果,抽籤完畢後,如未依規定時間報到,視同放棄錄取資格。

三、本系統所蒐集之個人資料係由臺北市政府社政、戶政及教育單位提供(截至111年5月25日止),僅作為招生登記及入園等事項之資格 審核之用,依據個人資料保護法之規定,不另作其他用途。

社政資料包含:符合各優先入園身分幼兒之姓名、出生年月日及身分證統一編號

戶政資料包含:設籍於本市之2-5歲幼兒及全戶人口姓名及身分證統一編號

教育資料包含:就讀公立幼兒園身心障礙幼兒之姓名、出生年月日及身分證統一編號

四、因線上登記輸入資料有誤,致生不利之結果者,由資料輸入者自行承擔;因輸入不實資料致獲得錄取資格,經查證屬實者,其錄取 資格予以取消,若涉及刑事責任者移送司法機關究辦。

\*「我同意」接受臺北市政府依據【個人資料保護法】相關規定蒐集、處理及利用公立幼兒園招生登記及入園之所有個人資料,並確認已 知悉上開各點說明之內容。

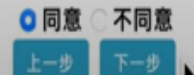

| 3. | 點選同意鍵後會進入線上報名系統- <mark>先行確認</mark>        | <mark>身分別</mark> 是否為免設籍本市                         | 申請人或是設籍本市申                                                                                                    |
|----|-------------------------------------------|---------------------------------------------------|----------------------------------------------------------------------------------------------------|
|    | 請人( <mark>以下圖片為<b>免</b>設籍本市申請人申請步驟</mark> | )                                                 |                                                                                                    |
|    | 確實填寫申請人資料、幼兒資料、父母或主要                      | 要聯絡人。                                             |                                                                                                    |
|    | 選擇幼兒的身分別後再請家長選擇要報名的國                      | <mark>圆所</mark> ・點選下一步後上傳≉                        | 相關文件。                                                                                                    |
|    | 臺北市公立幼                                    | 兒園招生e點通                                           |                                                                                                    |
| I  |                                           |                                                   |                                                                                                    |
| I  | <返回招生e點通                                  | <b></b>                                           | 1                                                                                                    |
|    |                                           |                                                   |                                                                                                    |
| I  | 正記P目F2・第一<br>説明:本階段線上登記資格為「2-5歳法定需要協助幼兒」、 | - P自 FQ ()夏 元 八 國)<br>「5歳幼兒(依果喜跟制規定)」、「3-4歳郊喜!    | <b>夏校學區一般生」</b>                                                                                                  |
|    |                                           |                                                   |                                                                                                    |
|    | 登記報名                                      | 申請人資料                                             |                                                                                                    |
| l  | 說明:請填寫辦理幼5                                | 發記報名之申請人資料                                        |                                                                                                    |
|    | 申請人(填寫者)姓名:<br>申請人身分證統一編號(或民留證號):         | 建築人参請人姓名(参助兒)———————————————————————————————————— | 108                                                                                                    |
| ÷  |                                           |                                                   |                                                                                                    |
|    | 登記報名                                      | 申請人資料                                             |                                                                                                    |
|    | 說明:請填寫辦理幼兒                                | 發記報名之申請人資料                                        |                                                                                                    |
|    | 申請人(填寫者)姓名:                               | 网络教育                                              | f.                                                                                                    |
|    | 申請人身分證統一編號(或居留證號):                        | A100052603                                        | □居留證10碼                                                                                                    |
|    | 申請人與幼兒關係:                                 | \$7                                               |                                                                                                    |
|    | 電子信箱:                                     | Spongebob@squarepants.com                         |                                                                                                    |
|    |                                           |                                                   |                                                                                                    |
|    |                                           |                                                   |                                                                                                    |
|    | 幼兒                                        | 資料                                                |                                                                                                    |
|    | 幼兒姓名:                                     | 小額                                                |                                                                                                    |
|    | 幼兒身分證統一編號:                                | A157083870                                        | □居留證10碼                                                                                                    |
|    | 幼兒生日:                                     | 民國 106 :年 4 :月 5                                  | : 8                                                                                                    |
|    |                                           |                                                   |                                                                                                    |
|    |                                           |                                                   |                                                                                                    |
|    | () 回去:                                    | 十萬時時                                              | and the second second second second second second second second second second second second second second second |

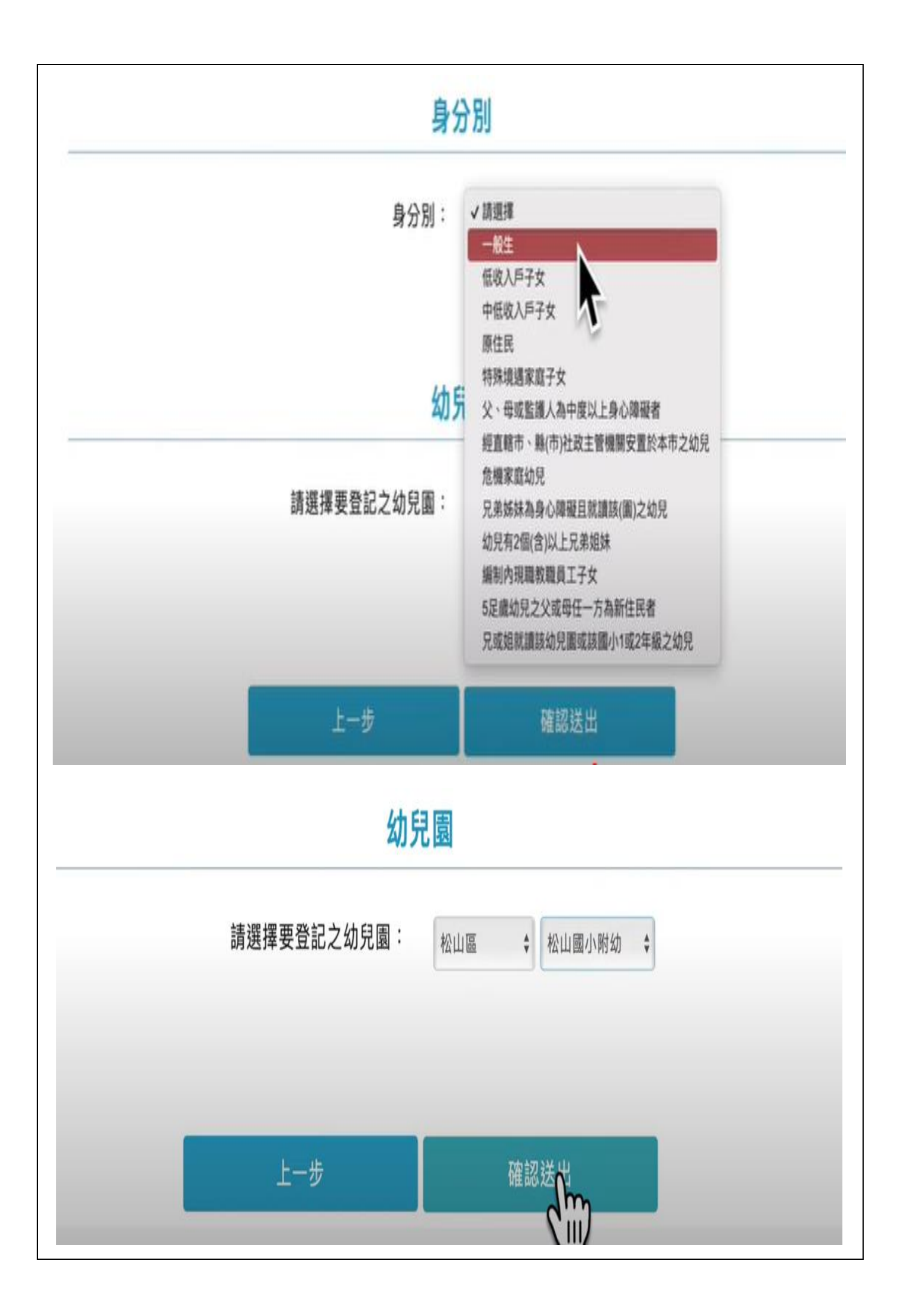

4. 點選下一步後請家長上傳相關文件,上傳完相關資料後,請點選下一步,確認送出。

確認是否所有文件已全部上傳。

| < 返回招生e點通                                                 |                                 |                                                                            |
|-----------------------------------------------------------|---------------------------------|----------------------------------------------------------------------------|
|                                                           | i                               | 資格文件上傳                                                                     |
|                                                           | 幼兒身分證統一編                        | 號: A123223234                                                              |
|                                                           | 幼兒生                             | 日: 民國 106 \$ 年 4 \$ 月 5 \$ 日                                               |
|                                                           | 線上登記申請人之身分證統一編號後                | 碼: 2603                                                                    |
|                                                           | <u>ش</u> \$                     | 20日: 松山區 + 松山圖小附幼 +                                                        |
|                                                           |                                 | 下一步                                                                        |
|                                                           |                                 | Cim                                                                        |
|                                                           |                                 | 24                                                                         |
|                                                           | 포신하지                            | AJル函加工で制造                                                                  |
| < 返回招生e點通                                                 | 도 다 나 나도 포                      | AJ ル図コロエーを副地                                                               |
| < 返回招生e點通<br>姓名:小蝸                                        | 至 나 나 도                         | .4.」ル國加工で副地                                                                |
| < 返回招生e點通<br>姓名:小蝸<br>身分別:5足歲一般幼<br>幼兒園:臺北市松山區            | 全 コロ ド ス ユ<br>見<br>「松山國民小學附設幼兒園 | .4リル國加工で副地                                                                 |
| < 返回招生e點通<br>姓名:小蝸<br>身分別:5足歲一般幼<br>幼兒園:臺北市松山國<br>(1)戶口名簿 | 全 コレ ド ム ユ<br>見<br>私山國民小學附設幼兒園  | ・ 外州植来模位 - 取消檔案模位                                                          |
| < 返回招生e點通<br>姓名:小蝸<br>身分別:5足歲一般幼<br>幼兒園:臺北市松山區<br>(1)戶口名簿 | 全 JUTP Z ユ<br>見<br>【松山國民小學附設幼兒園 | - AJ ノレ 図 J ロ ユー C 高山 J 世<br>+ 新増植来偏位 - 取消檔案偏位<br>te File 戶口名傳.jpg         |
| < 返回招生e點通<br>姓名:小蝸<br>身分別:5足歲一般幼<br>幼兒園:臺北市松山國<br>(1)戶口名簿 | 全 JUTP Z ユ<br>見<br>【松山國民小學附設幼兒園 | - AJ J L 函 J L エ C 高山 J世<br>+ 新増檔案機位<br>■ File 戸口名簿-jpg<br>■ File 戸口名簿-jpg |
| < 返回招生e點通<br>姓名:小蝸<br>身分別:5足歲一般幼<br>幼兒園:臺北市松山區<br>(1)戶口名簿 | 見 私山園民小學附設幼兒園                   |                                                                            |
| < 返回招生e點通<br>姓名:小蝸<br>身分別:5足歲一般幼<br>幼兒園:臺北市松山國<br>(1)戶口名簿 | 是<br>经小时之子工<br>经小国民小學附設幼兒園      |                                                                            |

| 姓名:小蝸                                                                               |                                                                      |                                                            |                                |                         |
|-------------------------------------------------------------------------------------|----------------------------------------------------------------------|------------------------------------------------------------|--------------------------------|-------------------------|
| Contraction of the second second                                                    |                                                                      |                                                            |                                |                         |
| 身分別:5足歲一般幼兒<br>幼兒園:臺北市松山區松                                                          | 山國民小學附設幼兒園                                                           |                                                            |                                |                         |
| (1)戶口名簿                                                                             |                                                                      |                                                            | + ######@ -#                   | 1度末模位:                  |
|                                                                                     |                                                                      |                                                            |                                |                         |
|                                                                                     |                                                                      | Choose File                                                | LØ E                           | B上傳檔案:戶口名簿.jpg          |
| 僅限上傳pdf/jpg/png格3                                                                   | 式的檔案,每個檔案不認過5MB                                                      |                                                            |                                |                         |
|                                                                                     | 請確認是否                                                                | S所有文件E                                                     | 已完成上傳?                         |                         |
|                                                                                     |                                                                      |                                                            |                                |                         |
|                                                                                     |                                                                      | Man Ris                                                    |                                |                         |
|                                                                                     | -                                                                    |                                                            |                                |                         |
|                                                                                     | 果,請點選上方 <b>「啓記</b> 」                                                 | <br><b>資料査詢</b> ↓ 墳                                        | 入資料後就可以後                       |                         |
|                                                                                     | 林容料杏钩杏美周6                                                            |                                                            | 这完成,                           | 能右疑問,善效靈幼日              |
| 也可以和选 奋                                                                             | 你真怀旦啊」" 旦有國 <i>П</i>                                                 | 走白し ( ( ) ( ) ( ) ( ) ( ) ( ) ( ) ( ) ( )                  | <u>久元</u> 沨,石                  | 您有疑问,明我电幼元              |
|                                                                                     |                                                                      |                                                            |                                |                         |
|                                                                                     | 吉山士八                                                                 |                                                            | 까 쓰는 . 비난용                     |                         |
|                                                                                     | 量工币公                                                                 | 卫幼兄園                                                       | 省生e點通                          |                         |
|                                                                                     |                                                                      |                                                            |                                |                         |
|                                                                                     |                                                                      |                                                            |                                |                         |
|                                                                                     |                                                                      |                                                            |                                |                         |
|                                                                                     |                                                                      |                                                            |                                |                         |
| <返回招生e點通                                                                            |                                                                      |                                                            |                                |                         |
| <返回招生e點通<br>線上登記                                                                    | 登記資料查                                                                | 詢                                                          | <b>審</b> 核結果查詢                 | 鄉蓋幼兒申請或查詢               |
| <返回招生e點通線上登記                                                                        | 登記資料查                                                                | 詢                                                          | <b>審</b> 核結果查詢                 | 鄉簀幼兒申請或查詢               |
| <返回招生e點通線上登記<br>線上登記<br>111學年度編                                                     | 登記資料查<br>泉上登記說明                                                      | 詢                                                          | <b>冒</b> 核結果查詢                 | 鄉篕幼兒申請或查詢               |
| <返回招生e點通線上登記<br>線上登記<br>111學年度編                                                     | 登記資料查<br>象上登記說明                                                      | <b>:</b> 詢                                                 | <b>轚</b> 核結果查詢                 | 鄉靈幼兒申請或查詢               |
| < 返回招生e點通<br>線上登記<br>111學年度編                                                        | 登記資料查<br>泉上登記說明                                                      | (詞)<br>初生教会                                                | <b>臀</b> 核結果查詢                 | 鄉靈幼兒申請或查詢               |
| < 返回招生e點通<br>線上登記<br>111學年度編                                                        | 登記資料查<br>泉上登記說明                                                      | <b>泊</b><br>招生對象                                           | 審核結果查詢                         | 鄉靈幼兒申請或查詢               |
| < 返回招生e點通<br>線上登記<br>111學年度編<br>2歲以上至入園民小                                           | 登記資料查<br>象上登記說明<br><sup>要前之邁齡幼兒(105年9月2日至1</sup>                     | <b>泊</b><br>招生對象<br>09年9日1日期間出                             | 審核結果查詢   生),且須符合下列條件           | #麵幼兒申請或查詢               |
| < 返回招生e點通<br>線上登記<br>111學年度編<br>2歳以上至入園民小<br>(一) 設籍本市。<br>(二) 尾殿本市文(4)              | 登記資料查<br>象上登記說明<br>學前之適齡幼兒(105年9月2日至1                                | : 約<br>招生對象<br>09年9日1日期間出                                  | 審核結果查詢<br>生),且須符合下列條件:         | <b>鄉靈幼兒申請或查詢</b><br>:   |
| < 返回招生e點通<br>線上登記<br>111學年度編<br>2歳以上至入國民小<br>(一) 設籍本市。<br>(二) 居留本市之外報               | 登記資料査<br>泉上登記説明<br><sup>要前之適齢幼兒(105年9月2日至1</sup><br><sup>11幼兒・</sup> | <b>泊</b><br>招生對象<br>09年9日1日期間出                             | 審核結果查詢<br>生),且須符合下列條件↓         | <b>鄉麵幼兒申請或查詢</b><br>2-: |
| < 返回招生e點通<br>線上登記<br>111 學年度編<br>2歳以上至入園民小<br>(一) 設籍本市・<br>(二) 居留本市之外報              | 登記資料査<br>泉上登記説明<br><sup>要前之適齢幼児(105年9月2日至1</sup><br><sup>11幼児・</sup> | : 約       招生對象       09年9日1日期間出       登記階段                 | 響核結果查詢<br>生),且須符合下列條件;         | <b>鄉麵幼兒申請或查詢</b><br>2-: |
| < 返回招生e點通<br>線上登記<br>111 學年度紀<br>2歳以上至入園民小<br>(一) 設籍本市・<br>(二) 居留本市之外報              | 登記資料查<br>象上登記說明<br>學前之適齡幼兒(105年9月2日至1<br>1幼兒・                        | : 約       招生對象       09年9日1日期間出       登記階段                 | ■核結果查詢<br>生),且須符合下列條件;         | <b>鄉靈幼兒申請或查詢</b><br>:   |
| < 返回招生e點通<br>線上登記<br>111 學年度編<br>2歳以上至入圖民小<br>(一) 設籍本市・<br>(二) 居留本市之外報<br>第一階段 優先入書 | 登記資料查<br>泉上登記說明<br>學前之適齡幼兒(105年9月2日至1<br>1幼兒・<br>招收2-5歳法定需要協助幼男      | : 約       招生對象       09年9日1日期間出       登記階段       R、教職員工子女及 | 審核結果查詢<br>生),且須符合下列條件;<br>5藏幼兒 | <b>鄉靈幼兒申請或查詢</b><br>:   |
| < 返回招生e點通<br>線上登記<br>111學年度編<br>2歳以上至入國民小<br>(一) 設籍本市。<br>(二) 居留本市之外朝<br>第一階段 優先入詞  | 登記資料查<br>象上登記說明<br>學前之遊齡幼兒(105年9月2日至1<br>1幼兒・<br>招收2-5歳法定需要協助幼!      | : 約       招生對象       09年9日1日期間出       登記階段       R、教職員工子女及 | 響核結果查詢<br>生),且須符合下列條件。<br>5藏幼兒 | 鄉靈幼兒申請或查詢               |

其他身分:

| 1. <mark>多胞胎、雙胞胎</mark> 可以 | 進行綁籤(如圖)           |                   |              |
|----------------------------|--------------------|-------------------|--------------|
|                            |                    |                   |              |
| < 返回招生e點通                  |                    |                   |              |
| 線上登記                       | 登記資料查詢             | 審核結果查詢            | 綁籖幼兒申請或查詢    |
| 111學年度線_                   | 上登記說明              |                   |              |
| 當您有雙胞                      | 胎或是多胞胎的            | 情況時               |              |
| 您可以為您                      | 的小孩進行綁籤            | [符合下列條件#          | <u>z</u> — : |
| (二) 居留本市之外籍幼!              | ∄。                 |                   |              |
|                            | 登記                 | 階段                |              |
| 第一階段 優先入園                  | 招收2-5歲法定需要協助幼兒、教職員 | 工子女及5歲幼兒          |              |
| 第二階段一般入園                   | 招收「第一階段未錄取之法定需要協   | 助幼兒」、其他2-5歲優先錄取及─ | -般幼兒         |
| ノ海南切片、影響                   |                    |                   |              |
| 線上登記                       | 登記資料查詢             | 審核結果查詢            | 綁籤幼兒申請或查詢    |
|                            | 登記說明               |                   |              |
| 注意:                        |                    |                   |              |
| 綁籤之前請新                     | 务必將兩個幼兒都           | 先做完線上登記           | ,            |
| 並輸入同園的                     | 所、同樣優先資格           | 、同父母才可以           | 做綁籤          |
|                            | 98<br>19           | 階段                |              |
| 第一階段 優先入園                  | 招收2-5歲法定需要協助幼兒、教職員 | 工子女及5歲幼兒          |              |
|                            |                    |                   |              |

2.進行綁籤申請及查詢·輸入要綁籤的幼兒

若有多胞胎的情況可以按下方的按鈕新增綁籤幼兒,不需要綁籤也可以進行取消

| < 返回招生e點                    | 5通                                             |                                                                                                   |                                                                                                    |                                       |           |
|-----------------------------|------------------------------------------------|---------------------------------------------------------------------------------------------------|----------------------------------------------------------------------------------------------------|---------------------------------------|-----------|
| 線                           | 上登記                                            | 登記資料查詢                                                                                            | 審核結果查詢                                                                                                    | 綁籤幼兒                                  | 同時調查詢     |
|                             | <b>說明:雙(</b> 多                                 | )胞胎幼兒分別完成登記報名                                                                                     | 後,可申請綁籤(幼兒將以一                                                                                                    | -籔方式抽出)                               |           |
|                             | 1                                              | <b>邦籤幼兒身分證統一編號:</b>                                                                               | 請輸入任1位欲申請绑服幼兒資                                                                                                    | H                                     |           |
|                             |                                                | <b>綁籤幼兒生日</b> :                                                                                   | 民國 調道揮 : 年 講道揮                                                                                                    | ;月 講選擇 ;日                             |           |
|                             | 登記報名申請人                                        | 之身分證統一編號後4碼:                                                                                      | 請輸入申請人之身分證統一編號                                                                                                    | l後4碼                                  |           |
|                             |                                                | T                                                                                                 | -步                                                                                                    |                                       |           |
|                             |                                                |                                                                                                   |                                                                                                    |                                       |           |
|                             |                                                |                                                                                                   |                                                                                                    |                                       |           |
|                             |                                                |                                                                                                   |                                                                                                    |                                       |           |
| _                           |                                                |                                                                                                   | _                                                                                                    |                                       |           |
| 招生e點通                       |                                                |                                                                                                   |                                                                                                    | -                                     | -         |
| 招生e點通                       |                                                | 網籤                                                                                                | <b></b><br>加兒(1)                                                                                                    |                                       |           |
| 招生e點通                       |                                                | 綁籤幺                                                                                               | <b>b兒(1)</b>                                                                                                    |                                       |           |
| 招生e點通<br>姓名:                | 小蝸                                             | 綁籤幺                                                                                               | <mark>办兒(1)</mark><br>登記階段:                                                                                                    | 第一階段                                  |           |
| 招生e點通<br>姓名:<br>年齢:         | 小蝸<br>5歲                                       | 綁籤幺                                                                                               | <b>办兒(1)</b><br>登記階段:<br>班級:                                                                                                   | <b>第一階段</b><br>3-5歲班                  |           |
| 招生e點通<br>姓名:<br>年齢:<br>身分別: | 小蝸<br>5歲<br>5歲-幼兒有2個(含)以                       | <b>綿籤幺</b><br>以上兄弟姐妹                                                                              | <mark>か兒(1)</mark><br>登記階段:<br>班級:<br>登記幼兒園:                                                                                   | 第一階段<br>3-5歲班<br>臺北市松山區松              | 山國民小學附設幼兒 |
| 招生e點通<br>姓名:<br>年齢:<br>身分別: | 小蝸<br>5歲<br>5歲-幼兒有2個(含)以                       | <b>綁籤幺</b><br>以上兄弟姐妹<br><b>填寫連</b>                                                                | <b>加兒(1)</b><br>登記階段:<br>班級:<br>登記幼兒園:<br><b>絡電話</b>                                                                           | <mark>第一階段</mark><br>3-5歲班<br>臺北市松山區松 | 山國民小學附設幼兒 |
| 招生e點通<br>姓名:<br>年齢:<br>身分別: | 小蝸<br>5歲<br>5歲-幼兒有2個(含)」                       | <b>绑籤</b> 幺<br>以上兄弟姐妹<br><b>填寫連</b>                                                               | <b>b兒(1)</b><br>登記階段:<br>班級:<br>登記幼兒園:<br><b>絡電話</b>                                                                           | 第一階段<br>3-5歲班<br>臺北市松山區松              | 山國民小學附設幼兒 |
| 招生e點通<br>姓名:<br>年龄:<br>身分別: | 小蝸<br>5歲<br>5歲-幼兒有2個(含)以<br>連絡電話:              | <b>綁籤</b> 幺<br>以上兄弟姐妹<br><b>填寫連</b><br>0918887778                                                 | <b>加兒(1)</b><br>登記階段:<br>班級:<br>登記幼兒園:<br><b>絡電話</b>                                                                           | <mark>第一階段</mark><br>3-5歲班<br>臺北市松山區松 | 山國民小學附設幼兒 |
| 招生e點通<br>姓名:<br>年龄:<br>身分別: | 小蝸<br>5歲<br>5歲-幼兒有2個(含)。<br>連絡電話:              | (耕籤幺<br>以上兄弟姐妹<br>填寫連<br>0918887778                                                               | か 完 (1)<br>登記階段:<br>班級:<br>登記幼兒園:<br>納電話                                                                                       | <mark>第一階段</mark><br>3-5歲班<br>臺北市松山區松 | 山國民小學附設幼兒 |
| 招生e點通<br>姓名:<br>年龄:<br>身分別: | 小蝸<br>5歲<br>5歲-幼兒有2個(含)。<br>連絡電話:              | #1<br>第<br>第<br>第<br>第<br>第<br>第<br>第<br>第<br>第<br>第<br>第<br>第<br>第<br>第<br>第<br>第<br>第<br>第<br>第 | か<br>分<br>見<br>の<br>か<br>見<br>に<br>の<br>か<br>見<br>に<br>の<br>し<br>の<br>の<br>の<br>の<br>の<br>の<br>の<br>の<br>の<br>の<br>の<br>の<br>の | <b>第一階段</b><br>3-5歲班<br>臺北市松山區松       | 山國民小學附設幼兒 |
| 招生e點通 姓名: 年龄: 身分別:          | 小蝸<br>5歲<br>5歲-幼兒有2個(含)」<br>連絡電話:<br>兒身分證統一編號: |                                                                                                   | か 見 (1)<br>登 記 階段:<br>近 級:<br>登 記 幼 見 園:<br>格 電 話                                                                              | <b>第一階段</b><br>3-5歲班<br>臺北市松山區松       | 山國民小學附設幼兒 |

| 決定好後按綁筆 |      |             |                                                                                  |                                                                                                |                   |  |
|---------|------|-------------|----------------------------------------------------------------------------------|------------------------------------------------------------------------------------------------|-------------------|--|
| < 返回招   | 生e點通 |             |                                                                                  |                                                                                                |                   |  |
|         |      |             | <b>綁籤</b>                                                                        | 幼兒(1)                                                                                          |                   |  |
|         | 姓名:  | 小蝸          |                                                                                  | 登記階段:                                                                                          | 第一階段              |  |
|         | 年齡:  | 5歲          |                                                                                  | 斑級:                                                                                            | 3-5歲班             |  |
|         | 身分別: | 5歲-幼兒有2個(含) | 以上兄弟姐妹                                                                           | 登記幼兒園:                                                                                         | 臺北市松山區松山國民小學附設幼兒園 |  |
| _       |      |             | 填寫通                                                                              | 連絡電話                                                                                           |                   |  |
|         |      | 連絡電話:       | 0918887778                                                                       |                                                                                                |                   |  |
| _       |      |             | 綿籤                                                                               | 幼兒(2)                                                                                          |                   |  |
|         | 幼    | 〕兒身分證統一編號:  | A123233234                                                                       |                                                                                                |                   |  |
|         |      | 幼兒生日:       | 民國 106 🛟 年 1                                                                     | 1 \$ 月 5 \$ 日                                                                                  |                   |  |
|         |      |             |                                                                                  |                                                                                                |                   |  |
|         |      |             | ➡ 新增綁籤幼兒                                                                         | - 取消綁籤幼兒                                                                                       |                   |  |
|         |      |             |                                                                                  |                                                                                                |                   |  |
|         |      |             | Sm                                                                               | 返回登記頁                                                                                          | Ī                 |  |
|         |      |             |                                                                                  |                                                                                                |                   |  |
|         |      | 吉           |                                                                                  | 兒園招生會                                                                                          | 占诵                |  |
|         |      | 重           | <br>北市公立幼                                                                        | 兒園招生e點                                                                                         | 占通                |  |
| < 返回招生  | 主e點通 | 室           | <br>北市公立幼                                                                        | 兒園招生e黑                                                                                         | 占通                |  |
| < 返回招生  | 主e點通 | 臺           | <br>北市公立幼<br><sup>網鑞</sup>                                                       | 兒園招生e點                                                                                         | 占通                |  |
| < 返回招生  | 主e點通 | 臺           | <br>北市公立幼<br><sup>網錙</sup>                                                       | 兒園招生e點                                                                                         | <b>占通</b>         |  |
| < 返回招生  | 主e點通 | 臺           | <br>北市公立幼<br>綿錙                                                                  | 兒園招生e黑<br><sup>飯結果</sup>                                                                       | <b>占通</b>         |  |
| < 返回招生  | 主e點通 | 重           | <br>北市公立幼<br><sup>綿錙</sup>                                                       | 兒園招生e黑<br>統結果<br><sup>籤</sup> 成功                                                               | <b>占通</b>         |  |
| < 返回招生  | 生e點通 |             | <br>北市公立幼<br><sup>綿錙</sup>                                                       | <mark>兒園招生e</mark> 黑<br>鐵結果<br>鐵成功                                                             | <b>占通</b>         |  |
| < 返回招生  | 主e點通 |             | <br>北市公立幼<br>郷錙<br>郷錙                                                            | <mark>兒園招生e</mark> 黑                                                                           | <b>占通</b>         |  |
| < 返回招生  | 生e點通 |             | <br>北市公立幼<br><sup>(編留</sup><br><sup>返回</sup>                                     | <mark>兒園招生e</mark> 黑<br>鐵結果<br><sup>飯成功</sup>                                                  | <b>占通</b>         |  |
| < 返回招生  | 主e點通 | <u>ج</u>    | <br>北市公立幼<br><sup>(編留</sup><br>返回                                                | <mark>兒園招生e</mark> 黑<br>磁結果<br>飯成功                                                             | <b>占通</b>         |  |
| < 返回招生  | 主e點通 |             | <br>北市公立幼<br>郷錙<br><sup>返回</sup>                                                 | <mark>兒園招生e</mark> 黒<br>酸結果<br>酸成功<br><sup>申請頁</sup>                                           | <b>占通</b>         |  |
| < 返回招生  | 主e點通 |             | <br>北市公立幼<br>郷錙<br><sub>返回</sub>                                                 | <mark>兒園招生e</mark> 黑<br>該結果<br><sup>俄</sup> 成功                                                 | <b>占通</b>         |  |
| < 返回招生  | 生e點通 |             | <br>北市公立幼<br>綿鎦<br>線<br>編<br>(家留<br>(家田)                                         | <mark>兒園招生e</mark> 黑<br>鐵結果<br>籤成功<br>申請頁                                                      | <b>占通</b>         |  |
| < 返回招生  | 主e點通 | E           | <br>北市公立幼<br>(綿留<br>(線留<br>(源面)<br>(京) ( ©2020 豊北市政府教育局<br>東醤IE10以上、Firefox或Chro | <mark>兒園招生e</mark><br>磁結果<br>酸成功<br>申請頁<br>All rights reserved. Design by<br>me・違識瀏覽解析废為1024 x | <b>占通</b>         |  |